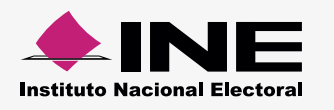

Carga por lotes

## Cómo hacer el formato de carga masiva Militantes

Abre la macro de Excel\* correspondiente, la información se distribuirá así:

| Columna | Dato a capturar                                | Tipo de dato a capturar                                           | Requerido |
|---------|------------------------------------------------|-------------------------------------------------------------------|-----------|
| А       | RFC                                            | Alfanumérico (13 caracteres)                                      | Sí        |
| В       | Nombre                                         | Alfabético (50 caracteres)                                        | Sí        |
| С       | Primer Apellido                                | Alfabético (40 caracteres)                                        | Sí        |
| D       | Segundo Apellido                               | Alfabético (40 caracteres)                                        | No        |
| E       | Número de registro del<br>padrón de militantes | Alfanumérico y caracteres especiales (20 caracteres)              | Sí        |
| F       | Fecha de afiliación                            | Fecha (formato dd/mm/aaaa<br>10 caracteres incluyendo diagonales) | Sí        |
| G       | Fecha efectiva de alta                         | Fecha (formato dd/mm/aaaa<br>10 caracteres incluyendo diagonales) | Sí        |

## Llena las columnas de la siguiente manera:

- Comienza desde la celda A5.
- No modifiques los títulos de las columnas.

## Ejemplo:

|   | А                      | В      | C               | D                | E                         | F                | G                   |
|---|------------------------|--------|-----------------|------------------|---------------------------|------------------|---------------------|
| 1 |                        |        |                 |                  |                           |                  |                     |
| 2 | Exportar a Archivo CSV |        |                 |                  |                           |                  |                     |
| 3 |                        |        |                 |                  |                           |                  |                     |
| 4 | RFC                    | NOMBRE | PRIMER_APELLIDO | SEGUNDO_APELLIDO | NUM_REG_PADRON_MILITANTES | FECHA_AFILIACION | FECHA_EFECTIVA_ALTA |
| 5 | ROCA890612PAG          | ALICIA | RODRIGUEZ       | CASTAÑEDA        | ROCA890612PAGRAR7418      | 15/03/1996       | 10/08/2016          |
| 6 |                        |        |                 |                  |                           |                  |                     |

Al terminar de llenar el documento, presiona Exportar a Archivo CSV. Aparece un aviso: Archivo Generado, además de la ruta donde se guardó; Archivo generado en: C:\SIF\Militantes.csv

\*Ésta se puede decargar desde el SIF Administración (módulo Carga por Lotes de Catálogos Auxiliares) o del Centro de Ayuda.